### Pašto srauto valdymas Outlook 2016

Pašto srauto valdymui galimi trys pagrindiniai būdai:

- 1. Kategorijos pagal spalvas;
- 2. Taisyklės ir aplankai;
- 3. Laiškų išskyrimas vizualiai.

#### I būdas- laiškų kategorijos

1. Pasirinkite parinktį Categorize ir paspauskite All categories...

| File                   | lome Se        | nd / Receive | Folder View    | Q Tell me what you want to do |                                                      | (6                                               |                             |                 | 1              | <u>II</u> |   |
|------------------------|----------------|--------------|----------------|-------------------------------|------------------------------------------------------|--------------------------------------------------|-----------------------------|-----------------|----------------|-----------|---|
| -                      |                | ि Ignore     | X              |                               | Move to: ? 🕒 To Manager                              | - Move +                                         | Unread/ Read                | 🔡 New Group     | Search People  | 0         |   |
| New New<br>Email Items | New<br>Meeting | Clean Up +   | Delete Archive | Reply Reply Forward More -    | □ Team Email ✓ Done<br>♀ Reply & Delete ۶ Create New | <ul> <li>Rules *</li> <li>▼ Ø OneNote</li> </ul> | Assign Policy + Follow Up + | P Browse Groups | Filter Email * | Store     |   |
| New                    | TeamVie        | De           | lete           | Respond                       | Quick Steps                                          | G Move                                           | Tags                        | Groups          | Find           | Add-ins   | ~ |

2. Esant poreikiui pasirinkę norimą spalvą ir paspaudę **Rename** galite pervadinti spalvas, pagal kurias skirstysite laiškus. Pervadinus spalvas spauskite **Ok**;

| Name                                                                                                    | Shortcut key | New    |
|----------------------------------------------------------------------------------------------------|--------------|--------|
| Const<br>Const<br>Const |              | Color: |
|                                                                                                    |              | (None) |

 Norėdami laiškui priskirti kategoriją spustelkite dešinį pelės klavišą ant norimo laiško ir pasirinkite kategoriją

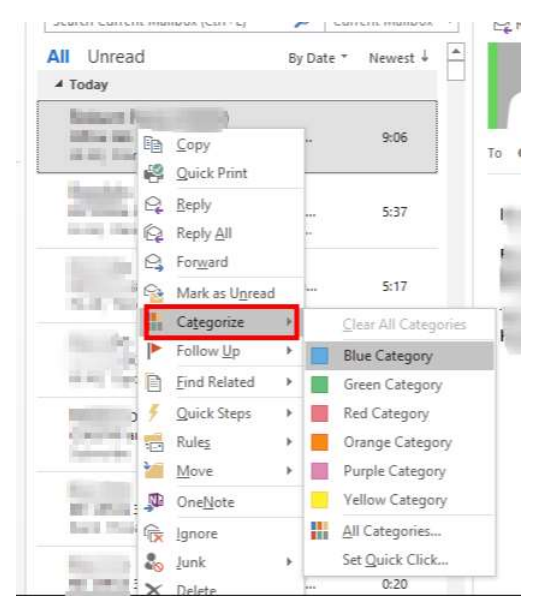

4. Paieškos meniu pasirinkus paiešką pagal kategoriją, bus rasti tik tai kategorijai priskirti laiškai;

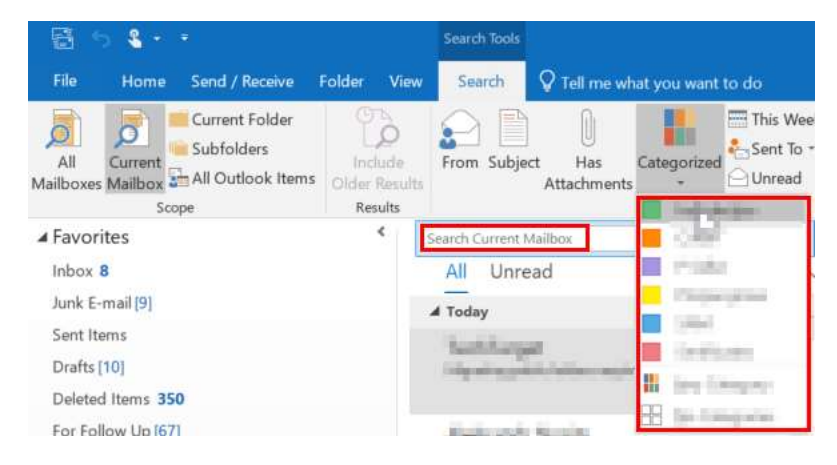

#### II būdas- skirstyti laiškus į aplankus pagal siuntėją

1. Paspauskite dešinį klavišą ant **Inbox** ir pasirinkite parinktį **New folder**. Pavadinkite aplanką pagal siuntėjo vardą, el. pašto adresą ar pan.;

| 8            |                        |                         |                               |                                              |                                           |                                             |                             |                                                      |                                             |               |
|--------------|------------------------|-------------------------|-------------------------------|----------------------------------------------|-------------------------------------------|---------------------------------------------|-----------------------------|------------------------------------------------------|---------------------------------------------|---------------|
| File         | Home Send / Receive Fo | older View <sup>(</sup> | Q Tell me what you want to do |                                              |                                           |                                             |                             |                                                      |                                             |               |
| New<br>Email | New New Meeting Junk * | elete Archive           | All More *                    | Move to: ? E<br>Team Email<br>Reply & Delete | → To Manager<br>✓ Done<br>✓ Create New  ▼ | <sup>™</sup> Move *<br>∰ Rules *<br>DneNote | Assign Policy * Follow Up * | <ul> <li>New Group</li> <li>Browse Groups</li> </ul> | Search People  Address Book  Filter Email * | Store         |
| N            | ew TeamVie Delete      | e                       | Respond                       | Quick S                                      | iteps 🕫                                   | Move                                        | Tags                        | Groups                                               | Find                                        | Add-ins \land |
| >            | Search Akvile 🔎 C      | Current Folder 🔹        | Reply Reply All Sorv          | ward                                         |                                           |                                             |                             |                                                      |                                             |               |
| 2            | Akvile By              | y Date ∽ 1 ↑            | A Hole Constant               | the little instantion                        |                                           |                                             |                             |                                                      |                                             | Fri 7/27      |
| xoq          | ▲ Last Week            | *                       | Karrish                       |                                              |                                           |                                             |                             |                                                      |                                             | ~             |
| 5            | Akvilé Barauskaité     |                         |                               |                                              |                                           |                                             |                             |                                                      |                                             |               |

2. Menių juostoje pasirinkite File ir paspauskite ant Manage rules & alerts;

| $\odot$                       | Mode - Witten Protocolard Supplier and - Delta                                                                                                    |  |
|-------------------------------|----------------------------------------------------------------------------------------------------|--|
| Info                          | Account Information                                                                                                    |  |
| Open & Export<br>Save As      | Mcrosoft Erchange                                                                                                    |  |
| Print                         | Account Settings<br>Account a cess this account or set up more connections.<br>Account access this account on the web.                                                                                                    |  |
| Office<br>Account<br>Feedback | Iffings you proceed on the event of the analysis of the Children and the Children and |  |
| Support<br>Options<br>Exit    | Automatic Replies (Out of Office)<br>Use automatic replies to nolly others that you are out of office, on vacation, or not available to<br>respond to email messages.                                                                                                    |  |
|                               | Mailbox Settings<br>Manage the size of your mailbox by emptying Deleted Items and archiving.                                                                                                    |  |
|                               | Rules and Alerts<br>Use Rules and Alerts to help organize your incoming email messages, and receive updates when<br>items are added, changed, or removed.                                                                                                    |  |
|                               | Manage Add-ins                                                                                                    |  |

3. Pasirinkite parinktį E-mail rules ir paspauskite New rule;

| Rule (applied in the order shown)                       | Actions | 1. <del></del> |
|---------------------------------------------------------|---------|----------------|
|                                                         | ALUONS  | ~              |
|                                                         | aroic.  |                |
| ule description (flick on underlined value to edith     |         | Ŷ              |
| are description (dick an underlined value to edit):     |         |                |
|                                                         |         |                |
| 7                                                       |         |                |
| JEnable rules on all messages downloaded from RSS Feeds |         |                |

4. Pasirinkite **Move messages from someone to a folder** (1). Antrame žingsnyje pasirinkite iš kieno gaunamus laiškus perkelti (2) ir į kurį aplanką (3);

|                      |                     |                     | -                |       |
|----------------------|---------------------|---------------------|------------------|-------|
| Move mess            | sages from someo    | one to a folder     |                  |       |
| Move mess            | sages with specific | words in the sub    | ject to a folder |       |
| Move mess            | sages sent to a pu  | blic group to a fol | der              |       |
| Flag messa           | ges from someon     | e for follow-up     |                  |       |
| Move RSS             | items from a spec   | ific RSS Feed to a  | folder           |       |
| ay Up to Date        |                     |                     |                  |       |
| 💐 Display ma         | iil from someone i  | in the New Item A   | lert Window      |       |
| Play a sour          | nd when I get mes   | sages from some     | one              |       |
| Send an ale          | ert to my mobile d  | levice when I get i | messages from so | meone |
| art from a blan      | nk rule             |                     |                  |       |
| Apply rule           | on messages I rec   | eive                |                  |       |
| Apply rule           | on messages I ser   | nd                  |                  |       |
|                      |                     |                     |                  |       |
|                      |                     |                     |                  |       |
| 2: Edit the rule     | description (click  | an underlined val   | ue)              |       |
| oply this rule after | er the messag       | ves                 |                  |       |
| on people or pu      | iblic group         | 2                   |                  |       |
| ove it to the spe    | cified tolder 3     |                     |                  |       |
| 114 Stop process     | any more rules      | <u></u>             |                  |       |
|                      |                     |                     |                  |       |

5. Spauskite Next;

| and the second second se |                                             |   |
|----------------------------------------------------------------------------------------------------|---------------------------------------------|---|
| from people                                                                                                    | or public group                             |   |
| through the                                                                                                    | words in the subject                        |   |
| sent only to                                                                                                    | specified account                           |   |
| where my na                                                                                                    | me is in the To hov                         |   |
| marked as in                                                                                                    | nnortance                                   |   |
| marked as se                                                                                                    | ensitivity                                  |   |
| flagged for                                                                                                    | action                                      |   |
| where my na                                                                                                    | ame is in the Cc box                        |   |
| where my na                                                                                                    | ame is in the To or Cc box                  |   |
| where my na                                                                                                    | ame is not in the To box                    |   |
| sent to peop                                                                                                    | ole or public group                         |   |
| with specific                                                                                                    | <u>words</u> in the body                    |   |
| with specific                                                                                                    | <u>words</u> in the subject or body         |   |
| with specific                                                                                                    | words in the message header                 |   |
| with specific                                                                                                    | words in the recipient's address            |   |
| with specific                                                                                                    | <u>words</u> in the sender's address        |   |
| assigned to                                                                                                    | category category                           | ` |
| tep 2: Edit the i                                                                                                    | rule description (click an underlined value | ) |
| Apply this rule                                                                                                    | after the message arrives                   |   |
| from people of                                                                                                    | r public group                              |   |

#### 6. Vėl spauskite Next;

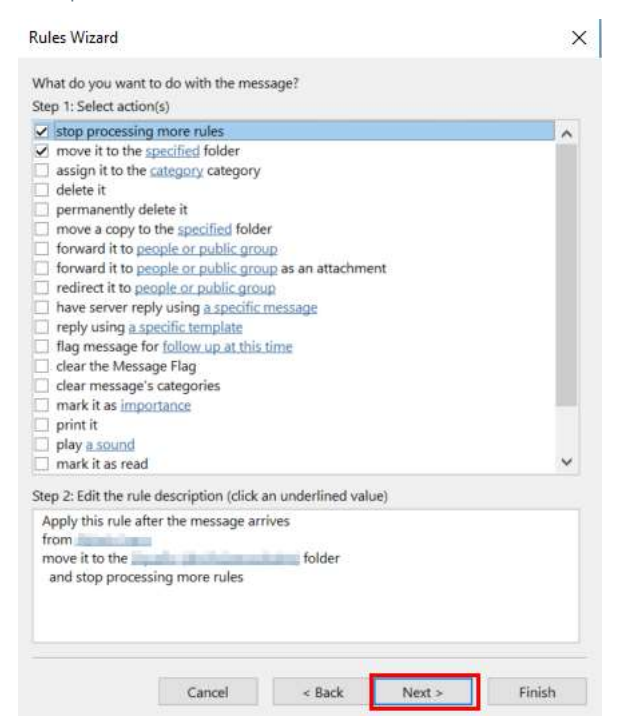

7. Įrašykite taisyklės pavadinimą (1);

Pažymėkite **Run this rule now on messages already in Inbox**, kad perkeltu į tą aplanką jau esamus to siuntėjo laikšus (2);

Spauskite **Finish** (3);

| inish rule setup.                                                                                                    | ules Wizard                                                                                                    |                                                                                          |                                     |              | × |
|----------------------------------------------------------------------------------------------------|----------------------------------------------------------------------------------------------------|------------------------------------------------------------------------------------------|-------------------------------------|--------------|---|
| Rep 1: Specify a name for this rule  Rep 2: Setup rule options Run this rule now on messages already in "Inbox" Turn on this rule Create this rule on all accounts Rep 3: Review rule description (dick an underlined value to edit) Apply this rule after the message arrives from the form the form the form the setup of the folder and stop processing more rules                                                                                                    | inish rule setup.                                                                                                   |                                                                                          |                                     |              |   |
| Rep 2: Setup rule options       2         Run this rule now on messages already in "Inbox"       7         Turn on this rule       Create this rule on all accounts         Rep 3: Review rule description (click an underlined value to edit)         Apply this rule after the message arrives from more in the feature in the message arrives and stop processing more rules                                                                                                    | Step 1: Specify a na                                                                                                | me for this rule                                                                         | 1                                   |              |   |
| Rep 2: Setup rule options     2       Run this rule now on messages already in "Inbox"     1       Turn on this rule     1       Create this rule on all accounts     1   Rep 3: Review rule description (dick an underlined value to edit) Apply this rule after the message arrives from the second second                                                                                                    | NORT NUM                                                                                                    |                                                                                          |                                     |              |   |
| Run this rule now on messages already in "Inbox" Turn on this rule Create this rule on all accounts  Rep 3: Review rule description (dick an underlined value to edit) Apply this rule after the message arrives from move it to the final information folder and stop processing more rules                                                                                                    | itep 2: Setup rule o                                                                                                | ptions                                                                                   |                                     | 2            |   |
| Turn on this rule Create this rule on all accounts Rep 3: Review rule description (dick an underlined value to edit) Apply this rule after the message arrives from move it to the first the message arrives form and stop processing more rules                                                                                                    | Run this rule no                                                                                                    | w on messages al                                                                         | ready in "Inbox"                    | ]            |   |
| Create this rule on all accounts<br>Rep 3: Review rule description (click an underlined value to edit)<br>Apply this rule after the message arrives<br>from move it to the <b>Constantion</b> folder<br>and stop processing more rules                                                                                                    | Turn on this rule                                                                                                   | e                                                                                        |                                     |              |   |
| Rep 3: Review rule description (click an underlined value to edit)<br>Apply this rule after the message arrives<br>from wore it to the <b>Section Section</b> folder<br>and stop processing more rules                                                                                                    | Create this rule                                                                                                    | on all accounts                                                                          |                                     |              |   |
| Itep 3: Review rule description (click an underlined value to edit)<br>Apply this rule after the message arrives<br>from move it to the <b>Constant of the Constant of the Constant </b> |                                                                                                    |                                                                                          |                                     |              |   |
| Apply this rule after the message arrives<br>from work to the <b>Constant of Solder</b><br>and stop processing more rules                                                                                                    |                                                                                                    |                                                                                          |                                     |              |   |
| nove it to the folder<br>and stop processing more rules                                                                                                    | 3 Review rule                                                                                                    | description (click a                                                                     | an underlined va                    | lue to edit) |   |
| and stop processing more rules                                                                                                    | Step 3: Review rule<br>Apply this rule aft                                                                          | description (click a<br>er the message an                                                | an underlined va<br>rives           | lue to edit) |   |
| 3                                                                                                    | Step 3: Review rule<br>Apply this rule aft<br>from advertised<br>move it to the Sale                                | description (click a<br>er the message an                                                | an underlined va<br>rives           | lue to edit) |   |
| 3                                                                                                    | Step 3: Review rule<br>Apply this rule aft<br>from <b>Control</b><br>move it to the <b>Cont</b><br>and stop process | description (click a<br>er the message an<br>sing more rules                             | an underlined va<br>rives           | lue to edit) |   |
| 3                                                                                                    | Step 3: Review rule<br>Apply this rule aft<br>from<br>move it to the<br>and stop process                            | description (click a<br>er the message an<br>sing more rules                             | an underlined va<br>rives           | lue to edit) |   |
| 3                                                                                                    | Step 3: Review rule<br>Apply this rule aft<br>from<br>move it to the<br>and stop process                            | description (click a<br>er the message an<br>discussion of the second<br>sing more rules | an underlined va<br>rives           | lue to edit) |   |
|                                                                                                    | Step 3: Review rule<br>Apply this rule aft<br>from<br>move it to the<br>and stop process                            | description (click a<br>er the message an                                                | an underlined va<br>rives           | lue to edit) |   |
|                                                                                                    | Step 3: Review rule<br>Apply this rule aff<br>from<br>move it to the<br>and stop process                            | description (click a<br>er the message an                                                | an underlined va<br>ríves<br>folder | lue to edit) |   |
| Cancel < Back Next > Finish                                                                                                    | Step 3: Review rule<br>Apply this rule aft<br>from<br>move it to the<br>and stop process                            | description (click a                                                                     | an underlined va<br>ríves           | lue to edit) | 3 |

#### III būdas- išskirti laiškus vizualiai

1. Paspauskite ant View ir pasirinkite View settings;

| 臣                |                  |               |                       |                      |                    |                |             |                     |                      |                                             |                  |                                     |                          |   |
|------------------|------------------|---------------|-----------------------|----------------------|--------------------|----------------|-------------|---------------------|----------------------|---------------------------------------------|------------------|-------------------------------------|--------------------------|---|
| File             | Hom              |               | Send / Receive Folder | View                 | 🖓 Tell me what you | want to do     |             |                     |                      |                                             |                  |                                     |                          |   |
| 4                | 00               | 5             | Show as Conversation  | s 🗲                  | Date               | Erom           | Sa Io       | Cat <u>eg</u> ories | ↑↓ Reverse Sort      |                                             |                  | 💄 🗗                                 |                          |   |
| Change<br>View * | View<br>Settings | Reset<br>View | Conversation Settings | - Message<br>Preview | Flag: Start Date   | Flag: Due Date | I Size      | Subject             | +- Expand/Collapse + | Folder Reading To-Do<br>Pane * Pane * Bar * | People<br>Pane * | Reminders Open in N<br>Window Windo | vew Close<br>w All Items |   |
| c                | urrent View      | N             | Messages              |                      |                    |                | Arrangement |                     |                      | Layout                                      | People           | Window                              | ,                        | ~ |

2. Pasirinkite Conditional formatting;

| escription             |                                                         |
|------------------------|---------------------------------------------------------|
| Columns                | Importance, Reminder, Icon, Flag Status, Attachment, Fr |
| Group By               | None                                                    |
| Sort                   | Received (descending)                                   |
| Filter                 | Off                                                     |
| Other Settings         | Fonts and other Table View settings                     |
| Conditional Formatting | User defined fonts on each message                      |
| Format Columns         | Specify the display formats for each field              |

3. Spauskite Add ir pavadinkite savo taisyklę. Paspaudus ant Font, nustatykite kokia spalva ir šriftu bus išskiriami laiškai ir spauskite Ok;

| Unread aro                 | sages A             | Add       |
|----------------------------|---------------------|-----------|
| Submitted b<br>Expired ema | out not sent<br>iil | Delete    |
| Messages in<br>Site Mailbo | an other folders    | Move Up   |
| Untitled                   |                     | Move Down |
| Properties of s            | selected rule       | 2<br>8    |
| Name:                      | Untitled            |           |
| Font                       | 11 pt. Segoe UI     |           |
|                            |                     |           |

#### 4. Paspauskite Condition...;

| Unread mes                   | sages<br>up headers                         | ~ | Add       |
|------------------------------|---------------------------------------------|---|-----------|
| Submitted b<br>Expired ema   | out not sent<br>il                          |   | Delete    |
| Messages in<br>Site Mailbox  | o other folders<br>c document pending uploa |   | Move Up   |
| ✓ Untitled                   | 8                                           | 1 | Move Down |
| Properties of s              | selected rule                               |   |           |
| Name:                        | Untitled                                    |   |           |
| Font                         | 11 pt. Segoe UI                             |   |           |
| and the second second second |                                             |   |           |

5. Paspauskite ant **From** ir pasirinkite, iš kurių žmonių gautus laiškus norite išskirti ir spauskite **Ok**;

| Consels for the surround of |              |         |             |   |
|-----------------------------|--------------|---------|-------------|---|
| Search for the word(s):     | subject fiel | d only  |             | ~ |
| From                        |              |         |             |   |
| Where I am:                 | the only pe  | rson on | the To line | 2 |
| Time:                       | none         | ~       | Anytime     | 2 |

To siuntėjo laiškai pašto dėžutėje dabar bus išskirti ta spalva ir šriftu, kaip nustatėte taisyklėje;